Education School module Reports Only

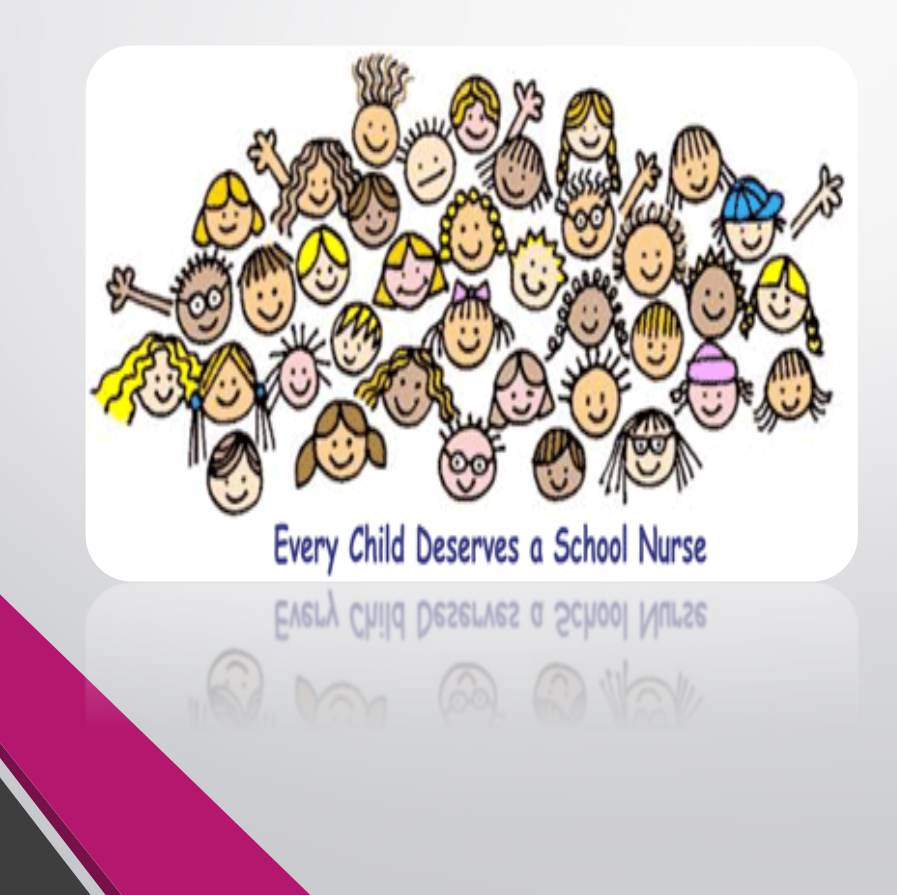

# Education Module Agenda

- Logging into NMSIIS
- Patient Module
- Immunization Module
  - Printing Official Immunization Records
- Education Module Overview
- School Nurse Reports
- Exemptions

### Logging In To NMSIIS

penalties.

- Enter your Username and Temporary password as supplied by the NMSIIS team.
- Since this is your first time logging into NMSIIS, you will be prompted to change your password and set your security questions.
- If you forget your password you can reset your password after answering your security questions.
- Please remember your password and security questions
- If you cannot log in or have technical issues.
   There is contact information for: NMDOH-Help Desk
   800-280-1618 or 505-476-8526

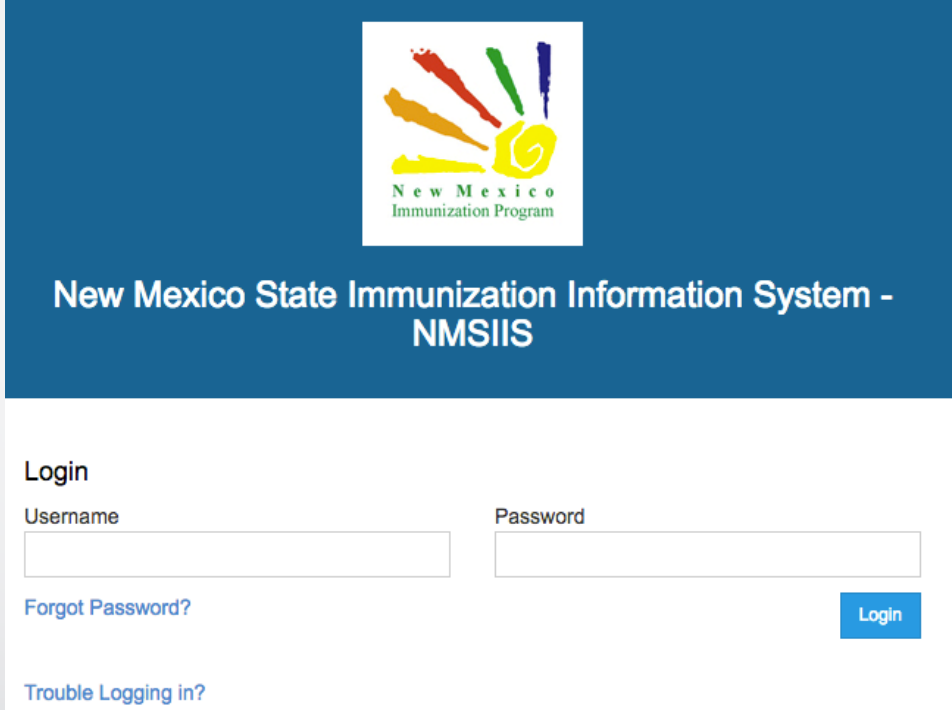

By logging into NMSIIS domain, you agree to abide by the terms of the New Mexico Department of Health (NMDOH) that were outlined in your Organization and User Agreement. Users are responsible for ensuring they act in accordance with these terms and any other applicable policies. Only authorized users of this site should be accessing this system. Monitoring may be conducted for the protection against improper or unauthorized use or

For technical assistance, please contact the NMDOH Help Desk at (800) 280-1618 or (505) 476-8526.

access. Any unauthorized and improper use of this system may result in disciplinary action or criminal and civil

### **Creating Password**

- Please create a new password for your account. It must contain: A minimum of eight (8) characters
  - A combination of upper and lower case letters
  - At least one (1) number. (0-9)
  - At least one special character. (Ex. #, %, \*, !, \$, etc.)
  - \* Passwords must be changed a minimum of **3** times before re-use.
- 2. Enter your new password into the "New Password" box and again in the "Confirm New Password" box.

#### Change Password

Please enter your username and password and a new password (and confirmation) to change your password. Click the 'Update' button to continue...

#### New Password

Username

THALL2

New Password

Existing Password

Confirm New Password

On your first log in, you will be immediately taken to the following screen.

Please enter the password that is given to you by NMSIIS team member under "Existing Password" box.

#### Security Questions This gives you the ability to reset your own password if you forgot it.

You must answer at least 5 questions.

| Question                                          | Answer |
|---------------------------------------------------|--------|
| What is your mother's maiden name?                |        |
| What was the name of your first pet?              |        |
| What city or town does your nearest sibling live? |        |
| What is your father's middle name?                |        |
| What was the name of you elementary school?       |        |
| What was the last name of your 1st grade teacher? |        |
| Who was the person you had your first kiss with?  |        |
| What did you want to be when you grew up?         |        |
| Who was your childhood hero?                      |        |

- You will need to answer at least five (5) of the security questions. You may answer more if you prefer, but you must at least answer five (5) of the questions.
- When you have created a new password and answered at least five (5) security questions, you will need to click the "Update" button in order to save the changes.

### **Education Home Screen**

- 1. Select **Provider**
- 2. Select Clinic
- 3. Currently selected Provider/Clinic
- 4. Current User
- 5. Log Out link

|                                                                           | 4                          |
|---------------------------------------------------------------------------|----------------------------|
| SIIS SANTA FE PUBLIC SCHOOLS, SANTA FE PUBLIC SCHOOLS, 642 Q PATIENT SEAF | RCH 🔮 Support 🔺 CLINIC22 🗸 |
|                                                                           | Log Out                    |
| efault Provider/Clinic                                                    | Change Password            |
| Provider*                                                                 | Password Questions         |
| Clinic *                                                                  | User Defaults              |
|                                                                           | User Vaccine Defaults      |
| .ogin History                                                             |                            |
| 10/5/2016 8:47:30 AM - SUCCESSFUL LOGIN                                   |                            |
| 9/6/2016 10:59:10 AM - SUCCESSFUL LOGIN                                   |                            |
| 3/3/2016 4:29:38 PM - ACCOUNT DISABLED                                    |                            |
|                                                                           |                            |
| 3/3/2016 4:29:26 PM - ACCOUNT DISABLED                                    |                            |

#### **Education Home Screen (cont.)**

#### 1. NMSIIS Modules

#### 2. User Login History

- The last five (most recent) login attempts will be displayed so the user can review it for accuracy. If they are not familiar with the date/time then they may want to reset their password.
- 3. Notifications
- 4. News

|                      | Default Provider/Clinic                                                            | 0 |
|----------------------|------------------------------------------------------------------------------------|---|
|                      | Provider *                                                                         |   |
|                      | SANTA FE PUBLIC SCHOOLS                                                            |   |
| New Mexico           | Clinic *                                                                           |   |
| Immunization Program | SANTA FE PUBLIC SCHOOLS                                                            |   |
| Home                 | Login History                                                                      |   |
| Patients 📑           | 9/6/2016 10:59:10 AM - SUCCESSFUL LOGIN<br>3/3/2016 4:29:38 PM - ACCOUNT DISARI ED |   |
| Immunizations        | 3/3/2016 4:29:26 PM - ACCOUNT DISABLED                                             |   |
| Education            | Notifications                                                                      |   |
| Inventory            | ▲ There are currently no pending notifications.                                    |   |
| Reports              |                                                                                    |   |
|                      | News                                                                               |   |

#### **Education Home Screen (cont.)**

| NMSIIS          | SANTA FE PUBLIC SC                | CHOOLS, SANTA FE PUBLIC SCHOOLS, 642 | <b>Q</b> PATIENT SEARCH | Support                | 🐣 CLINIC22 🗸 |
|-----------------|-----------------------------------|--------------------------------------|-------------------------|------------------------|--------------|
|                 |                                   |                                      |                         | Log Out                |              |
|                 |                                   |                                      |                         | Change Password        |              |
|                 |                                   |                                      |                         | Password Questions     |              |
|                 |                                   | 0                                    |                         | User Defaults          |              |
| Default Provi   | der/Clinic                        |                                      |                         | Clinic Vaccine Default | s            |
| Provider/Clinic | SANTA FE PUBLIC SCHOOLS, SANTA FE | PUBLIC SCHOOLS                       |                         | User Vaccine Defaults  | 1            |

- User Defaults
- Change Password
- Password Questions
- User Defaults
- Clinic Vaccine Defaults
- User Vaccine Defaults

# **Helpful Tips**

- Use the Modules menu to navigate between modules/screens.
- Click a Module with a + sign to expand the menu and view the screens within the module.
- Once expanded, click a Module with a sign to collapse the menu.
- <u>Avoid</u> using the browser back and forward buttons.
- Mandatory Items/Required Fields are in BOLD and have a RED \* Required Field Headers will appear in BOLD
   For example below "Street#" is required but "Prefix" is not:

|--|

| ailing Address   |               |                     |                     |
|------------------|---------------|---------------------|---------------------|
| Street #* Prefix | Street Name * | Type Suffix         | Unit # P.O. Box     |
| City *           | Out of        | State City County * | Out of State County |
| State *          | Country       | Zi                  | p Code *            |

#### **Patients Module**

- Central Repository shared by all users of the system to create and update patient records.
- Tracks demographic information, local identifiers, events, notes, precautions/contraindications, etc.

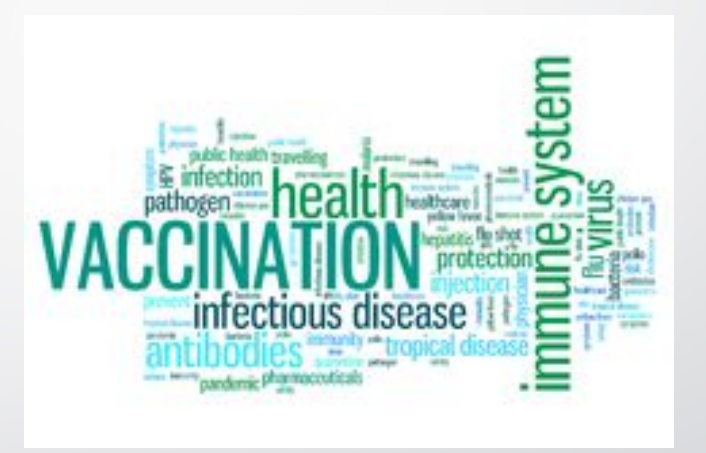

### **Patient Search**

|                                    | Patient Searc     | ch 🚯                 |                    | 🗘 Links 🗸          |        |
|------------------------------------|-------------------|----------------------|--------------------|--------------------|--------|
|                                    | Search Criteria   |                      |                    |                    |        |
| <u>~0</u>                          | Patient ID        | Identifier Type Ider | ntifier Value      |                    |        |
| New Mexico<br>Immunization Program | Last Name         | First Name           | Middle Name        | DOB Gender         |        |
|                                    | Birth Info        |                      |                    | MM/DD/YYYY         | •      |
|                                    | Mother Last Name  | Mother First Name    | Mother Middle Name | Mother Maiden Name | 1      |
| Home                               | Father Last Name  | Father First Name    | Father Middle Name |                    |        |
| Patients 🧧                         |                   |                      |                    |                    |        |
| Search                             | Previous Criteria |                      |                    | Clear              | Search |

- On the left side of the page, click on the "+" sign next to the patients module for your search option to appear.
- The Previous Criteria button allows you to pull up the most recent search you performed without re-entering the criteria.
- Enter your search criteria and select the search button to find any matching patients.
  - Note: Unique numbers (e.g., Patient ID) require an exact match

#### **Patient Search Results**

1.

#### You can hover over the Patient Demographic Button to see Patient Preview with some information about the

patient. You can also Double-click a record to view **Patient** 

**Demographics,** or select a record and click a button to navigate to the respective screen.

 If the record is not found, click to create a New Patient in the registry.

#### Search Results - 13 record(s)

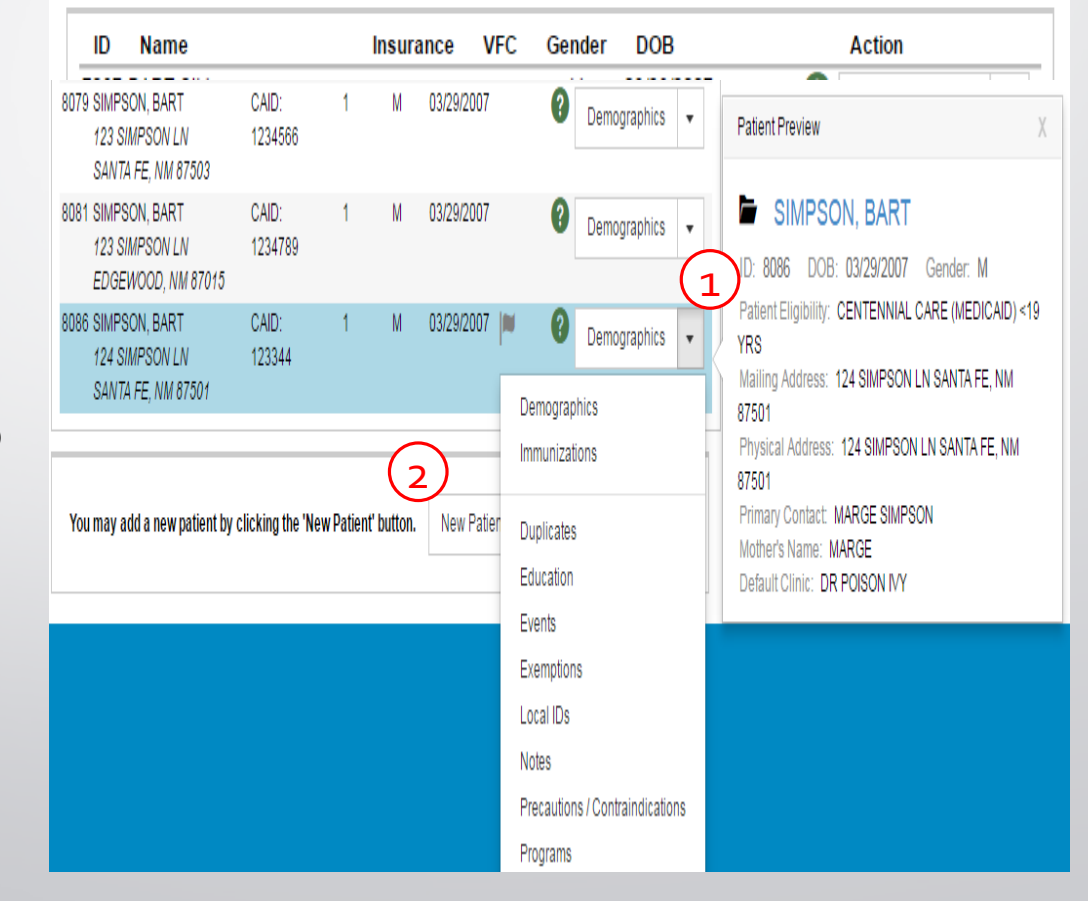

# **Adding New Patient**

- Complete required fields: Last Name, First Name, Date of Birth (DOB), and Gender.
- 2. Click **Create**.

| _ast Name *   |        | First Name * |             | Middle Name | Generation |        |
|---------------|--------|--------------|-------------|-------------|------------|--------|
| SIMPSON       |        | BART         |             | М           | •          |        |
| DOB *         | Gender | *            | SSN         |             |            |        |
| 03/15/2013    | MALE   | •            | 999-99-9999 |             |            |        |
| Nother Maiden |        | Mother First |             |             |            |        |
|               |        |              |             |             |            |        |
|               |        |              |             |             |            | Create |

#### Add

| SIMPSON       BART       M       ▼         DOB *       Gender *       SSN       ▼         03/15/2013       MALE       999-99-9999       ♥         Mother Maiden       Mother First       ●         Proceed With Create       ●         Possible Duplicates       ●         The following patients have been found with similar criteria. If any of the following record(s) are the patient you are trying to create, select the patient below.       ■         ID       Name       Insurance       VFC       Gender       DOB       Action         2346235       SIMPSON, BART M       M       03/15/2013       S       ②       Demographics       ▼ | Last Name *                                                                      | First N                                   | ame *                       |                    | Middle Na               | me                     | Gen          | eration                                      |           |
|----------------------------------------------------------------------------------------------------|----------------------------------------------------------------------------------|-------------------------------------------|-----------------------------|--------------------|-------------------------|------------------------|--------------|----------------------------------------------|-----------|
| DOB *       Gender *       SSN         03/15/2013       MALE       999-99-9999         Mother Maiden       Mother First         Proceed With Create         Possible Duplicates         The following patients have been found with similar criteria. If any of the following record(s) are the patient you are trying to create, select the patient below.         ID       Name       Insurance       VFC       Gender       DOB       Action         2346235       SIMPSON, BART M       M       03/15/2013       S       O       Demographics                                                                                                    | SIMPSON                                                                          | BART                                      |                             |                    | М                       |                        |              | •                                            |           |
| 03/15/2013       Image: Male → 999-99-9999         Mother Maiden       Mother First         Proceed With Create         Possible Duplicates         The following patients have been found with similar criteria. If any of the following record(s) are the patient you are trying to create, select the patient below.         ID       Name         Insurance       VFC         Gender       DOB         Action         2346235       SIMPSON, BART M                                                                                                    | DOB *                                                                            | Gender *                                  | SSN                         |                    |                         |                        |              |                                              |           |
| Mother Maiden       Mother First         Proceed With Create         Possible Duplicates         The following patients have been found with similar criteria. If any of the following record(s) are the patient you are trying to create, select the patient below.         ID       Name         Insurance       VFC         Gender       DOB         Action         2346235       SIMPSON, BART M                                                                                                    | 03/15/2013 🔳                                                                     | MALE                                      | ▼ 999-99                    | 9-9999             |                         |                        |              |                                              |           |
| Proceed With Create Possible Duplicates The following patients have been found with similar criteria. If any of the following record(s) are the patient you are trying to create, select the patient below. ID Name Insurance VFC Gender DOB Action 2346235 SIMPSON, BART M M 03/15/2013 S 2 Demographics                                                                                                    | Mother Maiden                                                                    | Mother                                    | First                       |                    |                         |                        |              |                                              |           |
| Proceed With Create Possible Duplicates The following patients have been found with similar criteria. If any of the following record(s) are the patient you are trying to create, select the patient below. ID Name Insurance VFC Gender DOB Action 2346235 SIMPSON, BART M M 03/15/2013 S 2 Demographics                                                                                                    |                                                                                  |                                           |                             |                    |                         |                        |              |                                              |           |
| Possible Duplicates The following patients have been found with similar criteria. If any of the following record(s) are the patient you are trying to create, select the patient below. ID Name Insurance VFC Gender DOB Action 2346235 SIMPSON, BART M M 03/15/2013 S Permographics                                                                                                    |                                                                                  |                                           |                             |                    | -                       |                        |              | D 1100                                       | <u> </u>  |
| Possible Duplicates         The following patients have been found with similar criteria. If any of the following record(s) are the patient you are trying to create, select the patient below.         ID       Name       Insurance       VFC       Gender       DOB       Action         2346235       SIMPSON, BART M       M       03/15/2013       Structure       The mographics       The mographics                                                                                                    |                                                                                  |                                           |                             |                    |                         |                        |              | Proceed With                                 | Create    |
| 2346235 SIMPSON, BART M M 03/15/2013 🔇 😮 Demographics 🛫                                                                                                    |                                                                                  |                                           |                             |                    |                         |                        |              | Proceed With                                 | Create    |
|                                                                                                    | OSSIBLE DUPLICA<br>The following patients<br>create, select the patie<br>ID Name | <b>tes</b><br>have been foun<br>nt below. | d with similar<br>Insurance | criteria. I<br>VFC | If any of the<br>Gender | e following rec<br>DOB | ord(s) are t | Proceed With<br>he patient you are<br>Action | trying to |

3. Possible duplicate patients are identified.

4. If the patient is not in the possible duplicates list, click Proceed with Create.

### Adding New Patient (cont.)

- 1. Complete required fields on **Demographics** screen.
  - Record up to 3 sources of health insurance
  - Mailing Address and Physical Address are required
- 2. Click **Update**.

**REMEMBER**: The more information you give us the better it is for your client. This ensures they have a complete and accurate Immunization record.

| tient Dei                                                                                  | mographi                           | CS 🛛 🕇                                                                      |                                                                                    | Cancel T -                                                     | v D Links v Q v Update v    |
|--------------------------------------------------------------------------------------------|------------------------------------|-----------------------------------------------------------------------------|------------------------------------------------------------------------------------|----------------------------------------------------------------|-----------------------------|
| lias                                                                                       |                                    |                                                                             |                                                                                    |                                                                |                             |
| Last Name                                                                                  |                                    | First Name                                                                  | Mid                                                                                | dle Name                                                       | Generation                  |
| ources of Health I                                                                         | nsurance                           |                                                                             |                                                                                    |                                                                |                             |
| Health Insurance S                                                                         | iource (identify up to t           | hree)                                                                       | Insurance ID or N                                                                  | lumber                                                         | Date Last Verified Primary? |
| I ontact Information                                                                       | )<br>Cull Dhana                    | M                                                                           |                                                                                    |                                                                |                             |
| T TWITE T THE TWITE                                                                        | Cell Phone                         | Message Phone V                                                             | /ork Phone                                                                         |                                                                |                             |
| 999-999-9999                                                                               | 999-999-9999                       | 999-999-999 9                                                               | /ork Phone<br>999-999-9999 ext:                                                    |                                                                |                             |
| 999-999-9999<br>E-mail<br>Address is Unavail                                               | able or Temporary                  | Message Phone V<br>999-999-5999 [                                           | /ork Phone<br>199-999-9999 ext:<br>Do Not Include P                                | atient in Reminder/Re                                          | call 🗆                      |
| Address is Unavail<br>Mailing Address                                                      | able or Temporary                  | Message - none v<br>999-999-999 [                                           | Jork Phone<br>195-999-9999 ext:<br>Do Not Include P                                | Vatient in Reminder/Rei                                        | call 🗌                      |
| Address is Unavail<br>Mailing Address<br>Street # * Prefix                                 | able or Temporary  Street Nar      | Message rhone v<br>999-999-6999 [6                                          | Vork Phone<br>199:-999:-9999 ext:<br>Do Not Include P<br>Suffix U<br>V             | Patient in Reminder/Rea<br>nit # P.O. Box                      | call 🗆                      |
| Address is Unavail<br>Mailing Address<br>Street # * Prefix<br>City *                       | able or Temporary                  | Nessage rhone v<br>999-999-6999 [5<br>ne * Type<br>Cut of State City        | Vork Phone<br>1995-9999-9999 ext:<br>Do Not Include P<br>Suffix U<br>V<br>County * | Patient in Reminder/Rem<br>nit # P.O. Box                      | call []<br>]<br>ty          |
| Address is Unavail<br>Address is Unavail<br>Mailing Address<br>Street # * Prefix<br>City * | able or Temporary  Street Nar Cour | Nessage rhone v<br>999-999-6999 [6<br>ne * Type<br>Cut of State City<br>Ity | Vork Phone<br>1993-9999 ext:<br>Do Not Include P<br>Suffix U<br>V<br>County *      | Patient in Reminder/Red<br>nit # P.O. Box<br>Out of State Coun | call                        |

#### Adding New Patient (cont.)

When entering your client's address it will ask you for mailing as well as physical address. Extra features:

- Ability to copy address from mailing to physical with a click of a button.
- Magnifying glass icon. Allows you to search for the client's correct postal location and can auto fill some sections for you. (ie. City, County, State and Zip Code)
- "Out of City" and "Out of State County" options are used when a client does NOT have NM Immunization documentation.

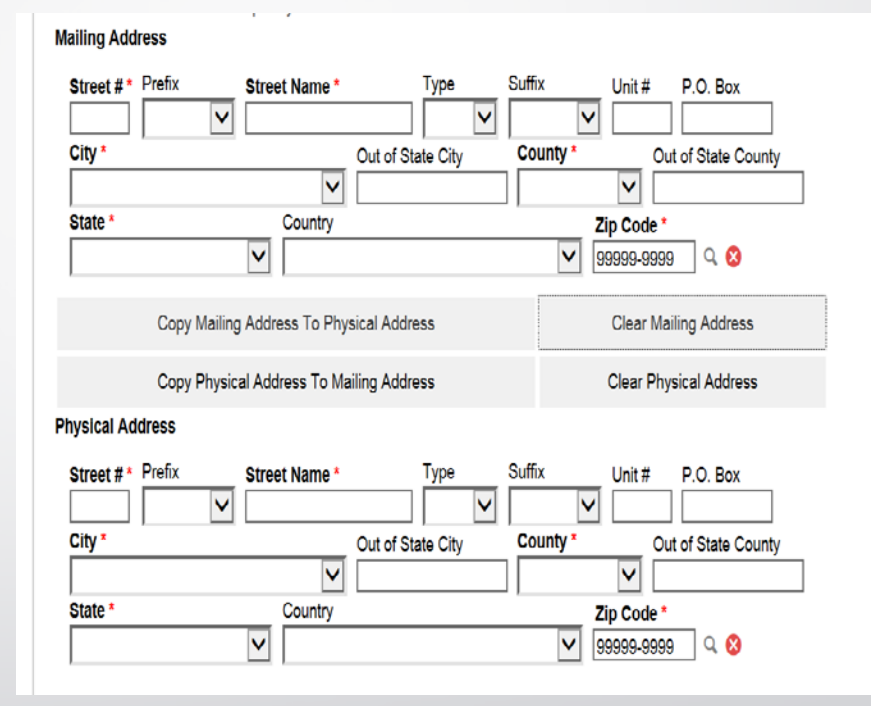

#### **Patient Duplicates**

If your patient has a duplicate record you will now be able to flag the records in question for a member of NMSIIS to review and then merge.

To flag a record you will need to:

- 1. Click **Demographics** drop down option
- 2. Click **Duplicates**

You will then be directed to another screen to complete this process

| Patie               | ent ID Id                                                                                                | dentifier Type Ide                   | entifier V  | alue             |                                 |                       |                            |        |
|---------------------|----------------------------------------------------------------------------------------------------|--------------------------------------|-------------|------------------|---------------------------------|-----------------------|----------------------------|--------|
| Last                | Name F                                                                                                   | irst Name                            | Middle      | Name             | <br>D0                          | В                     | Gender                     |        |
| SIM                 | P ×                                                                                                    | BAR                                  |             |                  | M                               | M/DD/YYYY             |                            | `      |
| Birth               | Info                                                                                                    |                                      |             |                  |                                 |                       | ,                          |        |
| Mo                  | other Last Name                                                                                          | Mother First Name                    | Moth        | ner Middle I     | Name M                          | lother Maiden         | n Name                     |        |
| Fa                  | ther Last Name                                                                                           | Father First Name                    | ∣∟_<br>Fath | er Middle N      | lame                            |                       |                            |        |
|                     |                                                                                                    |                                      |             |                  |                                 |                       |                            |        |
| F                   | Previous Criteria                                                                                        |                                      |             |                  |                                 |                       | Clear                      | Search |
| Fear                | Previous Criteria<br>ch Results - 2 rec                                                                  | cord(s)                              |             |                  |                                 |                       | Clear                      | Search |
| ear                 | Previous Criteria<br>Ch Results - 2 re<br>Name                                                           | cord(s)<br>Insurance                 | VFC         | Gender           | DOB                             |                       | Clear                      | Search |
| F<br>ear<br>ID      | Previous Criteria<br>ch Results - 2 rev<br>Name<br>SIMPSON, BART                                         | cord(s)<br>Insurance                 | VFC         | Gender<br>M      | <b>DOB</b><br>03/06/2009        | 8 3                   | Clear<br>Action<br>Demogra | Search |
| F<br>ear<br>ID<br>2 | Previous Criteria<br><b>ch Results - 2 re</b><br><b>Name</b><br>SIMPSON, BART<br>SIMPSON, BART           | cord(s)<br>Insurance<br>BCBS: 555555 | VFC<br>1    | Gender<br>M<br>M | DOB<br>03/06/2009<br>03/06/2009 | Semograp              | Clear<br>Action<br>Demogra | Search |
| F<br>ear<br>ID<br>2 | Previous Criteria<br>Ch Results - 2 revious<br>Name<br>SIMPSON, BART<br>1234 STREET<br>SANTA FE, NM 8750 | cord(s)<br>Insurance<br>BCBS: 555555 | VFC<br>1    | Gender<br>M<br>M | DOB<br>03/06/2009<br>03/06/2009 | Demograp<br>Immunizat | Clear<br>Action<br>Demogra | Search |

### Patient Duplicates (cont.)

- 1. Search for duplicate patient.
- 2. Enter Comments.
- 3. Click Add to Duplicates.
- 4. Compare patients.
  - You will be able to view the files that are needing to be merged but you will not be able to merge them yourself.

SIMPSON, BART M ID: 2346236 DOB: 03/15/2013 AGE: 3Y 6M 0D GENDER: M

#### Patient Duplicates 1

| Patient     |              |            |        |              |                     |      |
|-------------|--------------|------------|--------|--------------|---------------------|------|
| ID L        | ast          | First      | Middle | GenderDOB    | Identified By       |      |
| 2336081 \$  | SIMPSON      | BART       | М      | M 01/01/1999 | FELICIA<br>MARTINEZ | View |
| earch for A | Additional [ | )uplicates |        | Q 😣          |                     |      |

#### **Immunization Module**

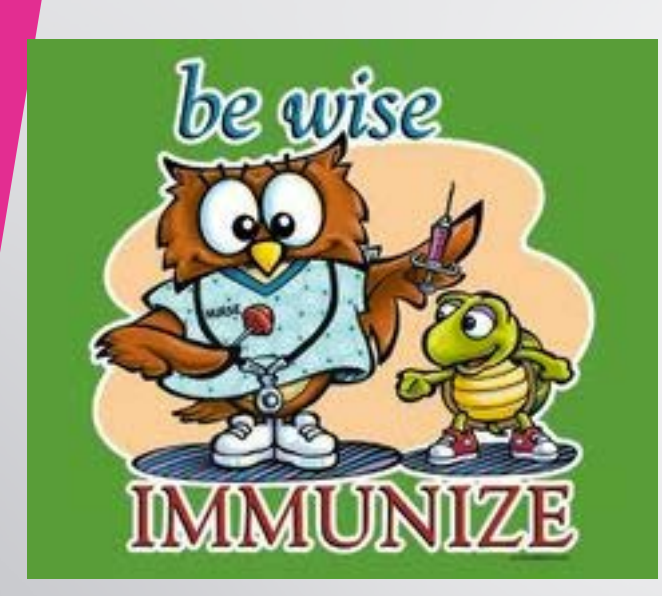

• Print Official Immunization Record

### **Immunization History**

- 1. Vaccine name.
- 2. Dose number in series.
- 3. Date vaccine given.
- 4. Patient age at vaccination.
- 5. Clinic administering immunization.
- 6. Click to recommend immunizations.

|                      | (2)  | $\overline{3}\overline{4}$ | 5      |                                       |                 |
|----------------------|------|----------------------------|--------|---------------------------------------|-----------------|
| Vaccine              | Dose | Date Age                   | Clinic |                                       |                 |
| DTaP / TD / Tdap     |      |                            |        |                                       |                 |
| DTaP-HepB-IPV (Pedia | 1    | 11/01/2011 12Y 10          | MOD PR | 6 🗘                                   | Opdate          |
| Polio                |      |                            |        |                                       |                 |
| DTaP-HepB-IPV (Pedia | 1    | 11/01/2011 12Y 10          | MOD PR | 0 🗘                                   | Opdate          |
| Hib                  |      |                            |        |                                       |                 |
| Hib (PRP-OMP; pedvax | 0    | 09/01/2011 12Y 8M          | OD PR  | 6                                     | Opdate          |
| Pneumococcal         |      |                            |        |                                       |                 |
| PCV13                | 1    | 06/01/2011 12Y 5M          | IOD PR | 6                                     | Opdate          |
| Нер А                |      |                            |        |                                       |                 |
| Hep A, UF            | 1    | 01/01/1999 OY OM           | OD PR  | 0                                     | Opdate          |
| Нер В                |      |                            |        |                                       |                 |
| DTaP-HepB-IPV (Pedia | 1    | 11/01/2011 12Y 10          | MOD PR | () 🗘                                  | Opdate          |
| Influenza            |      |                            |        |                                       |                 |
| Influenza Nasal UF   | 1    | 10/10/2015 16Y 9M          | 9D PR  | θ                                     | Opdate          |
| Recommend 6          | )    |                            |        | <ul> <li>Auto-Populate Add</li> </ul> | Vaccines Screen |

#### **Patient Level Reporting**

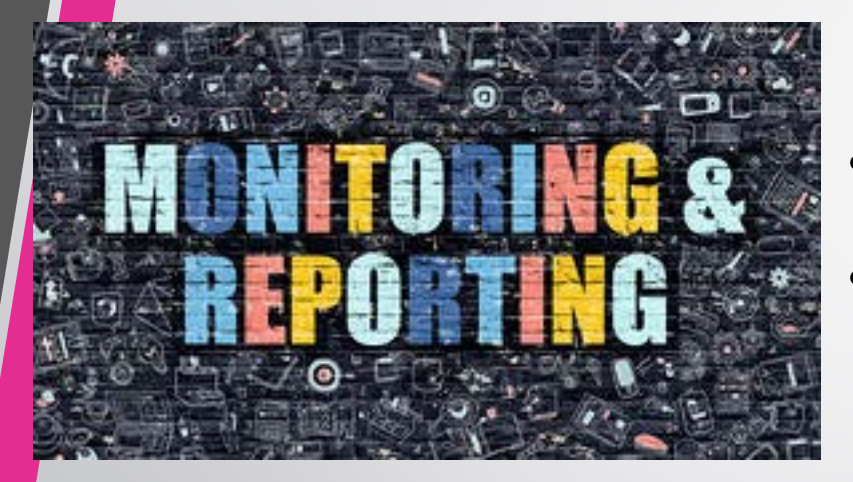

- Patient Reports
- Informational Documents

### **Reports Overview**

- Nearly all reports are rendered as a PDF
  - Most PDF versions provide totals and subtotals
  - You can choose to extract the report using a delimiter such as "," or "|"
- Reports are grouped into categories
- Most reports appear in a new window
- Make sure your internet browser is NOT blocking pop-ups!
- Users are assigned a reporting level security
  - Unrestricted: ALL Providers & Clinics in Registry
  - **Provider Level:** Only Providers associated to the user and Clinics within those Providers
  - Clinic Level: Only Clinics associated to the user

#### Common Search Criteria

- Provider/Clinic
  - Defaults to the Provider/Clinic selected on *Home* screen
  - Can be changed depending on user security
- Date Ranges
  - Vaccination Date Range
  - Patient DOB Date Range

#### Reports Module Overview Reports Only (School)

#### Patient

IZ History/Risk/Recommendations Official Immunization Record Vaccine Documentation/Consent Form

Forms / Informational Documents

ACIP Child and Adolescent Immunization Schedule ACIP Child and Adolescent Catch-up Immunization Schedule ACIP Adult Immunization Schedule Provider and Clinic Information Clinic Contact Listing Product Listing Vaccine Information Statements (VIS)

#### New Mexico Forms and Documents

NMSIIS Program Updates - September 21, 2016 NMSIIS SYSTEM UPDATES - September NMSIIS Organization Agreement NMSIIS Training Request NMSIIS Certificate of Exemption NMSIIS Guide for veiwing Certificates of Exemption NMSIIS User Agreement School Nurse

Immunization Rates (School Version) Patient Reminder/Recall (School Version) Patients with Notes Student Grade Advancement Student Roster Student Unenrollment Students with Active Exemptions

# **Printing Immunization Record**

#### In the Reports Module:

- 1. Use the lookup tool to search for a patient.
- 2. Clear the currently selected patient.
- 3. Generate the patient's Immunization Record.
- 4. Return to the **Reports** home screen.

#### **Official Immunization Record**

| Enter the selection criteria and click "F            | Run Report" or click "Cancel" to returr | to the previous page.  |
|------------------------------------------------------|-----------------------------------------|------------------------|
| Report Selection Criteria<br>SIMPSON, BART (2336081) |                                         | 3<br>Run Report Cancel |

#### Printing Immunization Record through Patient Demographic Page

- On the left side of the page, click on the "+" sign next to the patients module for your search option to appear.
- The Previous Criteria button allows you to pull up the most recent search you performed without re-entering the criteria.
- Enter your search criteria and select the search button to find any matching patients.
  - Note: Unique numbers (e.g., Patient ID) require an exact match

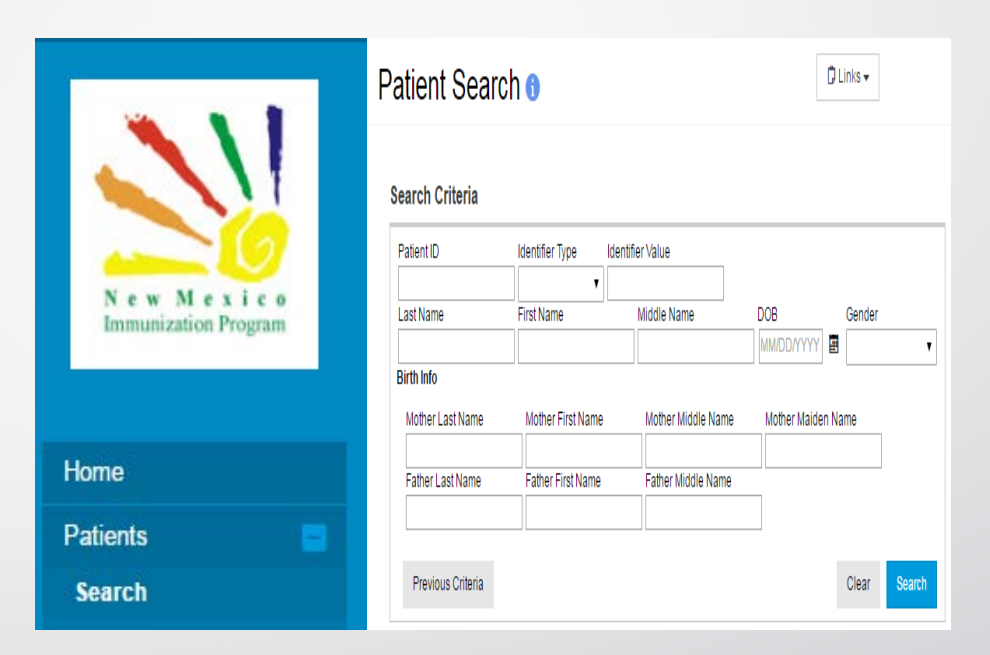

### **Printing Immunization Record**

#### through Patient Demographic Page

- Highlight and double click on your patient record.
- Click on the Links Drop down Arrow and Click Official
   Official Immunization Record.

| ID      | Name            | Insurance | VFC | Gender | DOB        |   | Action       |   |
|---------|-----------------|-----------|-----|--------|------------|---|--------------|---|
| 2409508 | SIMPSON, BART M | 1         |     |        | 01/01/1999 | 0 | Demographics | • |

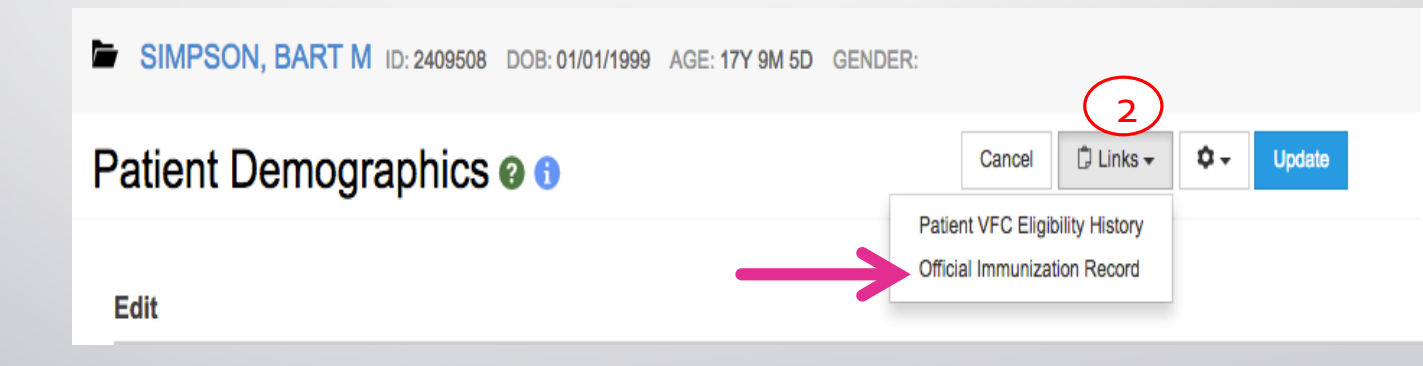

#### **Immunization Record**

Generates an immunization record for a patient

- Output includes:
  - Clinic Name and Address
  - Patient ID, Name, Gender, Date of Birth.
  - List of the patient's vaccinations, including date and vaccine type.
- A new pop up window will display your Official Immunization Record and you can print a copy.

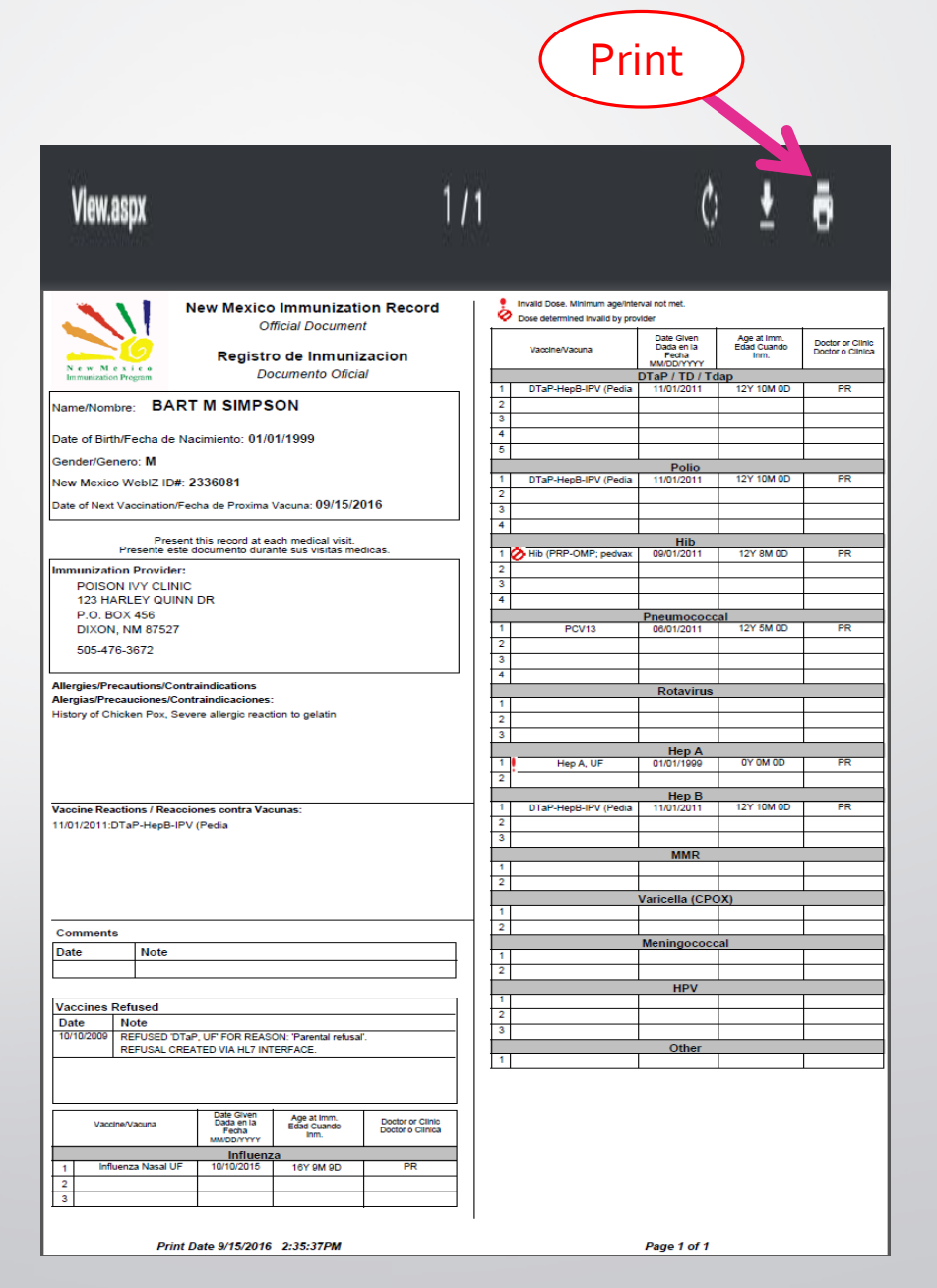

### **Informational Documents**

# ACIP Immunization Schedules

- ACIP Child and Adolescent Immunization Schedule
- ACIP Child and Adolescent Catch-up Immunization Schedule.
- ACIP Adult Immunization Schedule

Figure 1. Recommended immunization schedule for persons aged 0 through 18 years – United States, 2015. (FOR THOSE WHO FALL BEHIND OR START LATE. SEE THE CATCH-UP SCHEDULE (FIGURE 2)).

These recommendations must be read with the footnotes that follow. For those who fall behind or start late, provide catch-up vaccination at the earliest opportunity as indicated by the green bars in Figure 1. To determine minimum intervals between doses, see the catch-up schedule (Figure 2). School entry and adolescent vaccine age groups are shaded.

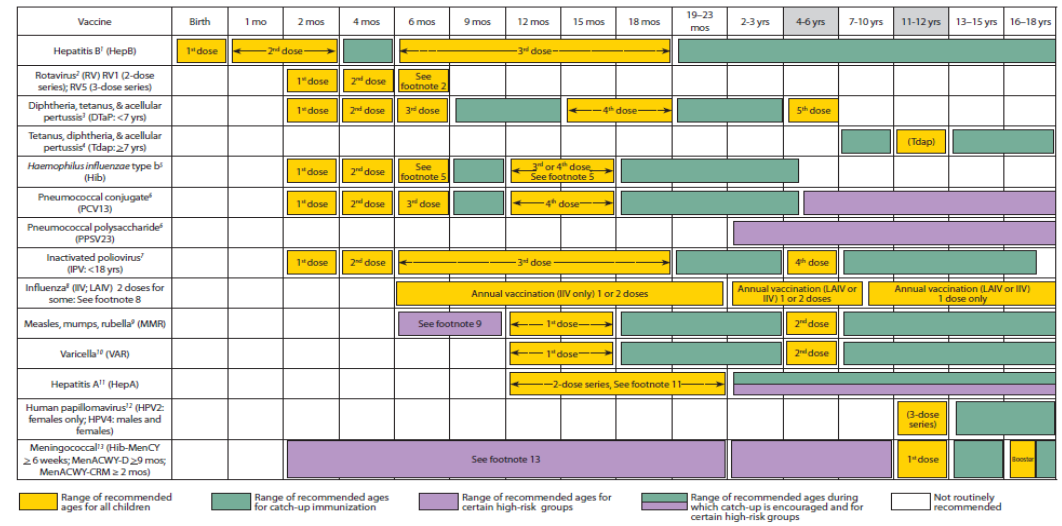

This schedule includes recommendations in effect as of January 1, 2015. Any dose not administered at the recommended age should be administered at a subsequent visit, when indicated and feasible. The use of a combination vaccine generally is preferred over separate injections of its equivalent component vaccines. *Vaccination providers* should consult the relevant Advisory Committee on Immunization Practices (ACIP) statement for detailed recommendations, available online at http://www.vacrinks.htcp/acip-recs/index.html. Clinically significant adverse events that follow vaccinations index.html active adverse tevent Reporting System (VAERS) online (http://www.vaer.html; appli of the state or local health department. Additional information, including precutions and contraindications for vaccination, is available from CDC online (http://www.vaer.html; adverse (VAERS) online (VAERS) online (VAERS)

This schedule is approved by the Advisory Committee on Immunization Practices (http://www.cdc.gov/vaccines/acip), the American Academy of Pediatrics (http://www.aap.org), the American Academy of Family Physicians (http://www.aafp.org), and the American College of Obstetricians and Gynecologists (http://www.acg.org).

NOTE: The above recommendations must be read along with the footnotes of this schedule.

### **Informational Documents**

Vaccine Information Statement (VIS)

### Vaccine Information Statements (VIS)

- View (and print) PDF versions of VIS
- Option to display ALL vaccines or CHILD vaccines only

#### Click on a vaccine information sheet icon to view the corresponding file or click "Cancel" to return to the previous A page. View Cancel Show: CHILD VACCINES V VIS Name Effective Date End Date Language DT, ped DTaP,DT 05/17/2007 ENGLISH DTaP.DT ð 05/17/2007 SPANISH DTaP DTaP,DT 05/17/2007 ENGLISH DTaP,DT 05/17/2007 SPANISH **A** DTaP (Daptacel) DTaP.DT 05/17/2007 ENGLISH DTaP,DT 05/17/2007 SPANISH

# **Education module**

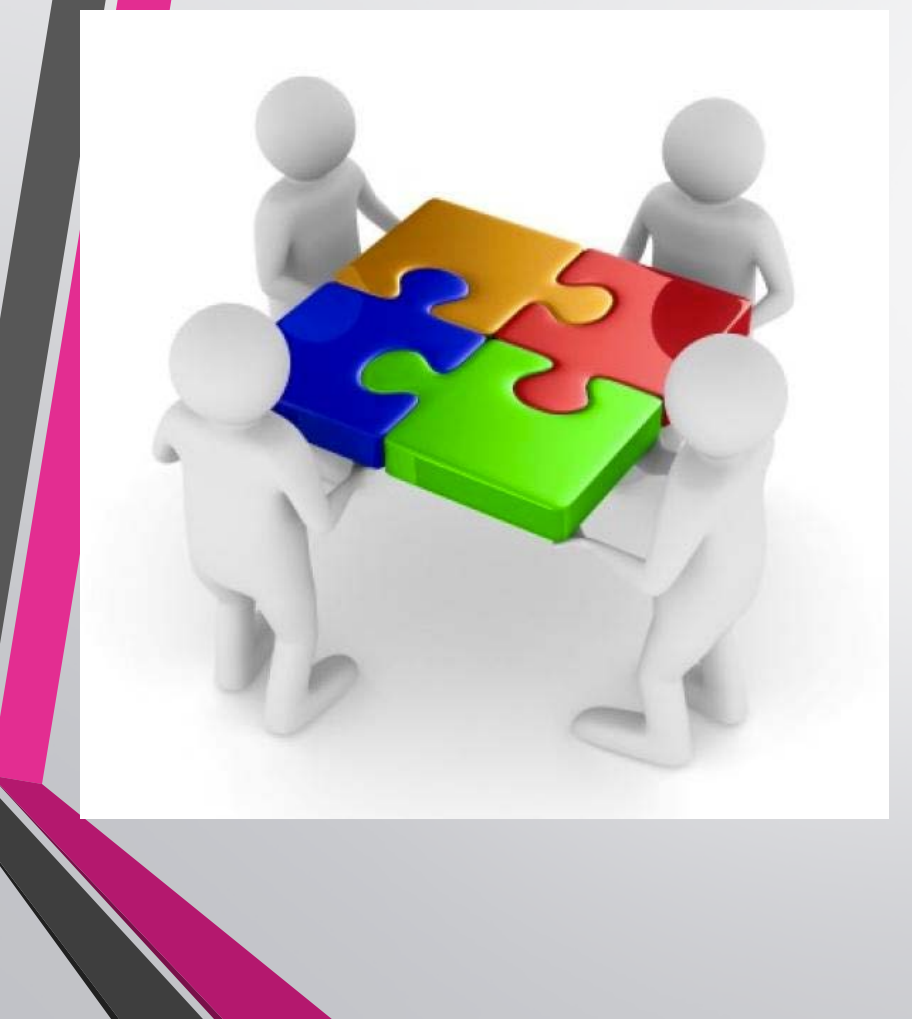

- Education Module Overview
- School Nurse Reports
- Exemptions

### **Education module**

Click to add a new school enrollment for the patient.

| SIMPSON, BART ID: 8086 DOB: 03/29/2007 AGE: 9Y 6M 5D                       | GENDER: M             |
|----------------------------------------------------------------------------|-----------------------|
| Education ()                                                               | Add School Enrollment |
| View                                                                       |                       |
| No patient school enrollments are found     Create a new school enrollment |                       |

 Click to view and/or update an existing school enrollment.

View

| School   |                                    |                 | Unenrollment |            |        |
|----------|------------------------------------|-----------------|--------------|------------|--------|
| District | School                             | Enrollment Date | Date         | FERPA Date |        |
| SANTA FE | TIERRA ENCANTADA CHARTER<br>SCHOOL | 09/18/2013      |              | 09/18/2013 | ? View |
| ESPANOLA | DIXON ELEMENTARY                   | 09/08/2005      | 05/21/2012   |            | View   |

# **Education Screen (cont.)**

### Add school enrollment

- Select a School District.
- Select a School within the School District.
- Select an Author (user).
- Enter the **Enrollment Date**.
- Click the "Create" Button and the student's school information is saved.
- A user can only edit enrollments at a school to which a user is associated.

|  | SIMPSON, | BART | ID: 8086 | DOB: 03/29/2007 | AGE: 9Y 6M 5D | GENDER: M |
|--|----------|------|----------|-----------------|---------------|-----------|
|--|----------|------|----------|-----------------|---------------|-----------|

| a                 |                                              |         |    |
|-------------------|----------------------------------------------|---------|----|
| School District * |                                              |         |    |
| School *          |                                              |         |    |
| Author *          |                                              |         |    |
| FELICIA MARTINEZ  |                                              |         |    |
| Student ID        | Enrollment Date * Unenrolled Date Grade Leve | el<br>¢ |    |
| Comments          |                                              |         |    |
|                   |                                              |         | // |
|                   |                                              |         |    |

# Education Screen (cont.)

#### **School Nurse Reports**

#### **Immunization Rates**

Calculates percent of student patients up-to-date on recommended immunizations View coverage rates by antigen(s) or by vaccine series Results are based on the Recommender, thus, invalid doses are not counted

- Identify student patients not upto-date
- Please be sure when generating this report you enter all fields necessary to conduct a proper search.

#### Report Selection Criteria

| School District *      |   |
|------------------------|---|
| (ALL SCHOOL DISTRICTS) | • |
| School *               |   |
| (ALL SCHOOLS)          | • |

#### Report Type

- Appropriate Statistics Summary
- Patients not Properly Immunized Detail

#### Doses By Vaccine Series

| Vaccine Series Do | se Presets            |                       |                       |                      |
|-------------------|-----------------------|-----------------------|-----------------------|----------------------|
|                   |                       |                       |                       | •                    |
| DTaP/Tdap *       | Hepatitis A *         | Hepatitis B *         | HIB *                 | 1                    |
| 0                 | 0                     | 0                     | 0                     |                      |
| HPV *             | Influenza *           | Meningococcal *       | MMR *                 |                      |
| 0                 | 0                     | 0                     | 0                     |                      |
| Pneumococcal *    | Polio *               | Rotavirus *           | Varicella *           |                      |
| 0                 | 0                     | 0                     | 0                     |                      |
| Tdap (Or Pertussi | s Containing) *       |                       |                       | 4                    |
| 0                 | o o o naming,         |                       |                       |                      |
|                   |                       |                       |                       |                      |
| Age Range         |                       | As                    | Of Date Range         | *                    |
| From: Thr         | ough: UOI             | M: MONTHS V           | rom: MM/DD/YYYY       | Through: MM/DD/YYYY  |
| Grade Range       |                       |                       |                       |                      |
| From Throu        | ıgh 🗨                 |                       |                       |                      |
| Compliance By     |                       |                       |                       |                      |
| Age               | MONTHS V Or D         | ate MM/DD/YYYY        |                       |                      |
| Exclude Patients  | with Less than 2 no   | on- Influenza/H1N1-09 | Vaccinations?         |                      |
| Count both valid  | and invalid doses (i. | e Do not run Recom    | mender to validate in | munization history)? |
|                   |                       |                       |                       | Run Report Cance     |

# School Nurse Report (cont.)

#### **Patient Reminder / Recall**

Generate a list of student patients due and/or overdue for vaccinations Choose from a variety of search criteria to target students included in the reminder/recall.

Reminder/recall runs are processed nightly.

Patient Reminder/Recall (School Version)

| Choose filters for existing Reminder/Recall Runs. Click "View" to see the details of the Reminder/Recall run or select a specific Reminder/Recall Run and click the applicable button to view extracts, reports, etc. | Add Reminder/Recall Run |
|----------------------------------------------------------------------------------------------------|-------------------------|
| View                                                                                                    |                         |
| School District                                                                                                    |                         |
| (ALL SCHOOL DISTRICTS)                                                                                                    |                         |
| School                                                                                                    |                         |
| (ALL SCHOOLS)                                                                                                    |                         |
|                                                                                                    | Cancel                  |
| A No records found                                                                                                    |                         |

#### **Exemptions**

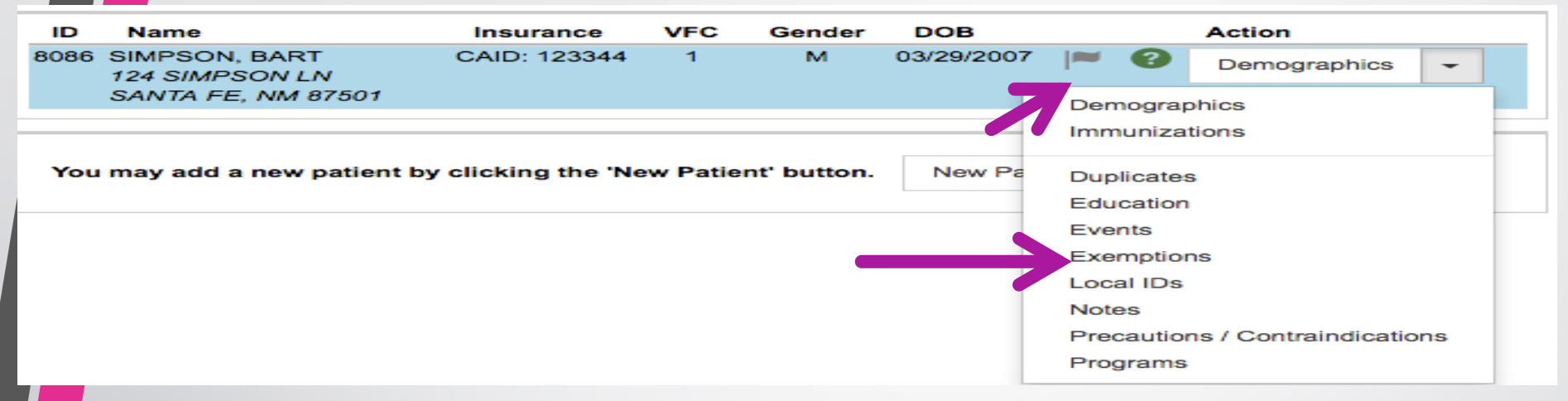

Patients that have an exemption will have a gray flag icon next to their NMSIIS file information.

- Click the demographic drop down tab
- Click Exemptions

It will take you to your patient's exemption information.

#### **Exemptions (cont.)**

| • | <br><b>C</b> |  |
|---|--------------|--|
|   |              |  |
|   | -            |  |

|                                        | Exemption                                                                                                    |                                                                                                    |       |    |
|----------------------------------------|----------------------------------------------------------------------------------------------------|----------------------------------------------------------------------------------------------------|-------|----|
| Vaccine Gr                             | oupReason                                                                                                    | Precautions / Contraindications Begin Date End Date Status                                                                                                    |       |    |
| Нер В                                  | Religious<br>Exemption with<br>Affidavit                                                                                 | 10/04/2016 05/04/2017 ACTIVE                                                                                                    | ? Vie | ew |
| You w<br>• Va<br>• Ex<br>• Pro<br>• Be | vill be able to<br>ccine Group<br>emption Reas<br>ecautions/cor<br>If the exem<br>precaution<br>added to the<br>gin Date | review your patient's:<br>son<br>ntraindications<br>nption is for medical reasons, the associated<br>and/or contraindication is automatically<br>he patient record. |       |    |

- End Date
- Status

Exemptions do not affect recommended vaccines and are only used for reporting purposes.

#### **Exemptions (cont.)**

### Who is responsible for Providing School with Approved Exemption Form?

- It is the parents responsibility is to submit a copy of the Approved Exemption Form to the school for their child's file.
- As a School Nurse you may also do a Print Screen if this is acceptable.

<u>Please reference your schools Policies and Procedures and what is</u> <u>acceptable documentation for Student Exemptions.</u>

# **Exemption Report**

#### **Reports Module:**

- Section: School Nurse
- Report: Students with Active exemptions.

# Be sure to enter your search criteria before clicking "Run Report".

A pop up window will appear with your results.

#### **Students with Active Exemptions**

Enter the selection criteria and click the 'Run Report' button.

Run Rep

Cance

#### Report Selection Criteria

| School District                                                                                                    |                                                                                                    |
|----------------------------------------------------------------------------------------------------|----------------------------------------------------------------------------------------------------|
| (ALL SCHOOL DISTRICTS)                                                                                                    | \$                                                                                                    |
| School *                                                                                                    |                                                                                                    |
| (ALL SCHOOLS)                                                                                                    | \$                                                                                                    |
| Exemption Reason                                                                                                    |                                                                                                    |
|                                                                                                    |                                                                                                    |
| (ALL) Ŧ                                                                                                    |                                                                                                    |
| eport Type                                                                                                    |                                                                                                    |
| Statistical Summary                                                                                                    |                                                                                                    |
| Student View                                                                                                    |                                                                                                    |
| Grade Range                                                                                                    |                                                                                                    |
| Students without a grade level assigned are no<br>/accine Groups<br>Vvailable<br>DTAP / TD / TDAP<br>H1N1-09<br>HEP B<br>HEB<br>HIB<br>HPV | ot included in the report.  Selected (If none are selected default is ALL)  >>  >>  >>  >>  >>  >>  >>  >>  >> |
| INFLUENZA<br>MENINGOCOCCAL                                                                                                    | <                                                                                                    |
| MMR                                                                                                    | <<                                                                                                    |
| OTHER                                                                                                    |                                                                                                    |
| PNEUMUGUGGAL                                                                                                    |                                                                                                    |
|                                                                                                    |                                                                                                    |
| Begin Date Range                                                                                                    |                                                                                                    |
| Begin Date Range<br>From Date To Date                                                                                                    |                                                                                                    |
| Begin Date Range<br>From Date To Date                                                                                                    |                                                                                                    |
| Begin Date Range<br>From Date To Date<br>MM/DD/YYYY I MM/DD/YYYY III                                                                       |                                                                                                    |

# **Thank You for attending the training**

We are here to help

Please call us at Phone #: 505-476-8526 or 1-800-280-1618

(Please press option 1 during regular business hours and option 4 for after hours and weekends.)

- Above is the phone number for the Help Desk system. Any problems you may encounter on NMSIIS and/or any questions that may pop up can be addressed by submitting a ticket.
- Make sure you give a detailed description of the issue so that we can resolve the problem promptly.
- Please remember to associate a valid email account and phone number to your ticket